#### Herzlich Willkommen,

zum Aufbaukurs über die schrittweise Erstellung einer individuellen, einsprachigen Anwendung (APP) und der Verknüpfung zu einem Chatbot. Im Folgenden wird auf einen realen, digitalen Ratgeber eingegangen, der unter <u>https://www.ausgebremst-aber-nicht-aufgegeben.de</u> zu finden ist.

Nach diesem Schema entwickeln wir alle Chatbots (die wir digitale Ratgeber nennen). Es sind zwischenzeitig mehr als 20 sehr spannende Lösungen entstanden und wir probieren immer weitere Funktionalitäten und Interaktionen mit anderen Lösungen einzubauen. Aber hier erst mal zurück zu den Grundlagen.

| Gesundheitswesen und Persönlichkeits                                                                                                    | entwicklung                                                                                                    |
|----------------------------------------------------------------------------------------------------|----------------------------------------------------------------------------------------------------|
| <image/> <complex-block><table-row><table-row><table-row><table-row><table-row><table-row><table-row><table-row><table-row><table-row><table-row><table-row><table-row><table-row><table-row><table-row></table-row><table-row><table-row><table-cell></table-cell></table-row></table-row></table-row></table-row></table-row></table-row></table-row></table-row></table-row></table-row></table-row></table-row></table-row></table-row></table-row></table-row></table-row></complex-block> | 10 digitale Ratgeber für alle Lebenslagen<br>mohni.media stellen ihren Lesern 10 digitale Ratgeber für viele<br>Lebenslagen zur Verfügung. Sie stehen im Zusammenhang mit<br>einer Biogräfe für Menschen, die einen Schicksaltsschlag oder<br>eine schwere Erkrankung erlitten haben. Das Buch und die<br>Chatbots sollen flexible und rund und uie lurh helfen, wenn man<br>in einer persönlichen Krise Rat sucht. Diese Serie wird<br>kontinuierlich ausgebaut und um weitere Angebote ergänzt.<br>Momentan sind unter anderem die Themen Gefühle zeigen,<br>Selbstbewusstsein, Positives Denken, Glaubenssätze und<br>Achtsamkeit umgesetzt. Wenn man diese Ratgeber mit seinen<br>individuellen Angaben befragt, sind die Ergebnisse sehr<br>erstaunlich und praxisnah. |

https://www.chatbot-forum.de/chatbot-beispiele/

# Phase 1 - Aufbau der Anwendung (APP)

Im folgenden Beispiel wird der digitale Ratgeber Mohni Nummer 7 (Glaubenssätze korrigieren) aus einer Sammlung von Lebenshilfen im Detail genutzt und seine Entwicklung beschrieben.

#### Grundeinstellungen

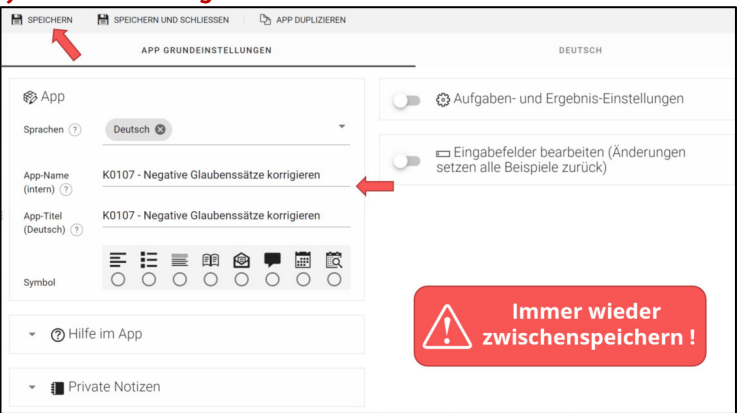

Entweder man nutzt einen bestehenden Chatbot, ändert die spezifischen Details oder man legt eine neue Lösung an.

Es gibt zudem Vorlagen für ein- oder mehrstufige Chatbots im Bereich Community.

Eine Versionsinformation ist immer hilfreich, denn mit der Zeit wird es zu jedem Chatbot mehrere Versionen geben.

## Grundsätzlich immer wieder zwischenspeichern oder besser speichern und die Anwendung (APP) zur Bearbeitung neu aufrufen.

#### Einstellung der Aufgaben- und Ergebnisdarstellung

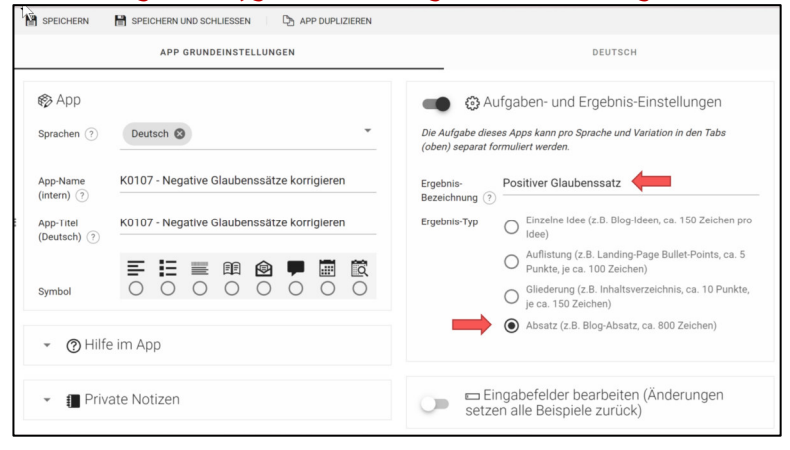

In den Basis-Anwendungen nutzen wir einfache Angaben als Ergebnis-Bezeichnung und die Textform, dann kann man den Nutzern mehr Informationen darstellen und sie lassen sich besser formatieren.

Es ist ein kontinuierlicher Verbesserungsprozess (KVP) der hilft, die Anwendung stets zu optimieren und weiter zu entwickeln.

## Einstellung der Ergebnisfelder

+ HINZUFÜGEN

Eingabefeld-Typ

Benutzerdefiniertes Feld: Einzeilig

Voreinstellung: Wofür ist dieses Dokument? Voreinstellung: Firma/Produkt-/Projekt-Name

Voreinstellung: Beschreibung Voreinstellung: Keywords

Voreinstellung: Zielpublikum Voreinstellung: Stil Benutzerdefiniertes Feld: Einzeilig Benutzerdefiniertes Feld: Mehrzeilig

B SPEICHERN

Deutsch

die Aufgabe ?

Einstellungen

70

Private Notizen

utzerdefiniertes Feld: Ausw

Die Aufgabenbeschreibung im Detail

APP GRUNDEINSTELLUNGEN

en Sie Formuliere den negativen Glaubenssatz in eine

positive Richtung um und beschreibe in eine

täglichen Übungsaufgabe, welche positive

APP DUPLIZ

B SPEICHERN UND SCHLIESSEN

Wirkung dadurch entsteht

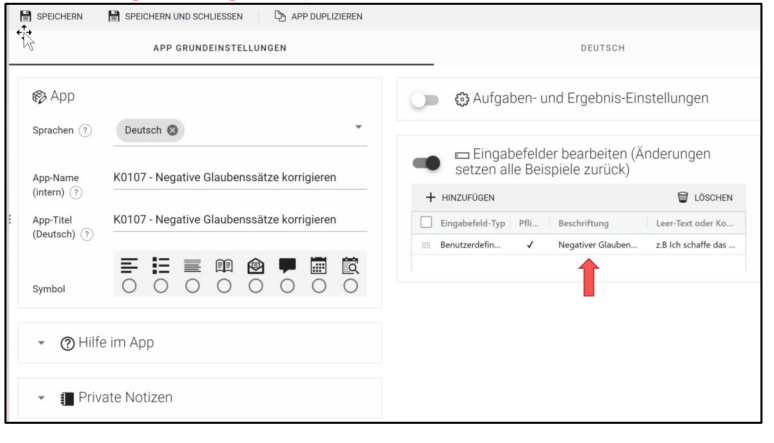

Pflichtfeld

Beispiel 1

Beispiel 2

Beispiel 3

Beispiel 4

Beispiel 5

Beschriftung

Negativer Glaubenssat

Eingabefelder bearbeiten (Änderungen setzen alle Beispiele zurück)

Für diese Anwendung wird nur ein Eingabefeld benötigt. Es lassen sich eine Vielzahl verschiedener Eingabefelder hinterlegen. Auch die Reihenfolge und Definition als "Pflichtfeld" ist möglich.

Im Chatbot wird die Feldanzeige anders dargestellt. Hier wird es Kompromisse geben.

Komplexe Chatbots, die über Eingabefelder miteinander verknüpft sind, bedürfen etwas mehr Zeit und Übung. Doch damit lassen sich sehr spannende und komplexe Anwendungen erstellen.

Ein Praxisbeispiel findet sich auf <u>www.quizfragen-kostenlos.de</u>

Mit einer einfachen Formulierung (die ein Schulkind verstehen würde) muss man der Künstlichen Intelligenz (KI) mitteilen, was zu erarbeiten ist. In dieser Beschreibung sind die angelegten Eingabefelder zu berücksichtigen.

Hier bedeutet "negativen Glaubenssatz" die Eingabe des Nutzers und "positive Richtung" die Aufgaben.

Zusätzlich soll eine "tägliche Übungsaufgabe" mit Beschreibung der "positive Wirkung" aufgezeigt werden.

DEUTSCH

Unsere Erfahrungen sind, manchmal hilft es nur wenige Worte zu verändern, die das KI-Ergebnis deutlich verbessern. Es bedarf somit etwas Übung, die richtigen "Prompts" (Fachbezeichnung einer Eingabe an die KI) zu entwickeln und mehrfache Tests durchzuführen. Die Künstliche Intelligenz kann nur dann passende Lösungen finden, wenn die Aufgabenstellung das Problem ausreichend beschreibt und die Lösung klar definiert wird. Die Beschreibung sollte einfach formuliert sein, mehrere Teilfragen sind kombinierbar oder lassen sen sich nacheinander zur Bearbeitung beschreiben.

• Erstelle x Vorschläge zum "beschriebenen Thema" und "formuliere y Beispiele für die Problemlösung"

Wird die Aufgabenstellung zu komplex, sind mehrere Anwendungen (APPs) sinnvoller. Man kann diese problemlos miteinander kombinieren und in Stufen abarbeiten. Der positive Effekt, die Zwischenergebnisse bieten die Möglichkeit, dass der Nutzer aus diversen Zwischenvorschlägen auswählen kann. Als verknüpfendes Element zwischen mehreren Anwendungen (APPs) wirken die Eingabefelder (Variablen). Üben, üben, üben ist der Trumpf. Es wird viele Versuche benötigen, bis man ein Gefühl dafür bekommt, wie Anwendungen sinnvoll zu formulieren sind. Mit der Zeit wächst die Anzahl vorhandener APPs (Anwendungen) und man kann diese dann überschreiben oder für andere Zwecke nutzen. Jede Anwendung hat einen Lebenszyklus und sollte mit Versionbezeichnung abgespeichert werden, die man für diverse Webseiten, Projekte, Kunden einsetzt. Man kann sogar gezielt eine Anwendung für ein Unternehmen oder Nutzer personalisieren. Zum Beispiel für das Hotel X, das dann immer im Ergebnis benannt wird. Damit wird Hotel Y diese Lösung nicht nutzen wollen. Über diesen Weg lassen sich einmal erstellte Anwendungen (APPs) und deren Vermarktung mehrfach realisieren (vgl. SwissXprint - Beispiele im chatbot-forum.de).

Für nahezu alle Themen aus dem Privatumfeld, Unternehmensbereich oder Hobbies lassen sich spannende Anwendungen erstellen (vgl. <u>www.quizfragen-kostenlos.de</u> – monatlich gibt es zu diesem Thema über 100.000 Suchanfragen). Hilfreich ist eine Papierskizze mit Schlagworten (keywords), Projekt- und Konzeptideen. Jede spontane Idee sollte in eine Liste möglicher Anwendungen eingetragen werden, die sich als Übungsbeispiele nutzen läßt. Damit wächst auch mit der Zeit die Umsetzungserfahrung und es macht Spaß, neue Wege zu finden. Wir veröffentlichen gerne auch Deine Anwendung als digitalen Ratgeber im chatbot-forum.de - jeder Backlink auf Deine Webseite oder Angebote ist wertvoll.

**Das ist das "Gold"** und die eigentliche Lösung, der Rest ist im Grunde nur die "Verpackung". Als Kreativitätsgrad nutzen wir durchgängig 70 %, auch dadurch verändert sich das Ergebnis sehr stark.

#### **Beispiele hinterlegen**

| SPEICHERN                                                                      | SPEICHERN UND SCHLIESSEN                                                                                                    |                                                                                                 |                                                                                                    |
|--------------------------------------------------------------------------------|----------------------------------------------------------------------------------------------------|-------------------------------------------------------------------------------------------------|----------------------------------------------------------------------------------------------------|
| S ■ Deutsch<br>Beschreiben Sie<br>die Aufgabe ⑦<br>Einstellungu<br>Kreativität | Formuliere den negativen Glaubenssatz in eine<br>positive Richtung um und beschreibe in einer<br>täglichen Übungsaufgabe, welche positive<br>Wirkung dadurch entsteht. | eispiel-Eirogabe<br>Negativer<br>Glaubenssatz<br>Beispiel-Resultat<br>Positiver<br>Glaubenssatz | iel 1  ich mag mich nicht  · - Ich wähle, mich zu akzeptieren und wertzuschätzen.  · Tagliche Übungsaufgabe: Jeden Tag nehme ich mir einen Moment, um mich selbst zu würdigen und mich zu akzeptieren. Ich konzentriere mich auf positive Gedanken über mich selba tund stelle mir vor, wie meine Einstellung sich ändern und ich mich mehr lieben kann.  Dieser positive Glaubenssatz wird mir helfen, mein Selbstwertgefühl zu stärken und mein alloemeines Wohlbefünden zu serbensern |
|                                                                                |                                                                                                    |                                                                                                 | A                                                                                                    |

Wie in allen Dingen, ist es eine Fleiß- und Philosophiefrage, inwieweit man Beispiele für die KI zur Orientierung hinterlegt. Es funktioniert auch ohne und damit lässt man dem System "freien Lauf".

Wir favorisieren eine Orientierung der Anzeigeergebnisse. In dem wir klar beschreiben, wie das Ergebnis auszusehen hat, können wir die Kundenreise besser steuern.

Die Eingaben für die Beispiel entstehen nahezu automatisch aus den Testrunden. Man muss sich lediglich die passenden Ergebnisse kopieren, nach Bedarf umformulieren und in die entsprechende Rubrik einfügen. Es lassen sich zudem Emojis nutzen, die optisch auf wichtige Punkte hinweisen. Auch die Eingaben des Nutzers (verwendete Eingabefelder) sind im Ergebnis darstellbar. Es braucht etwas Übung und grundsätzlich sollte man sich einen "unternehmenseigenen" Standard entwickeln (eine Art Handschrift), die in allen Anwendungen und Chatbots zum Einsatz kommt. Somit können sich die Nutzer besser orientieren.

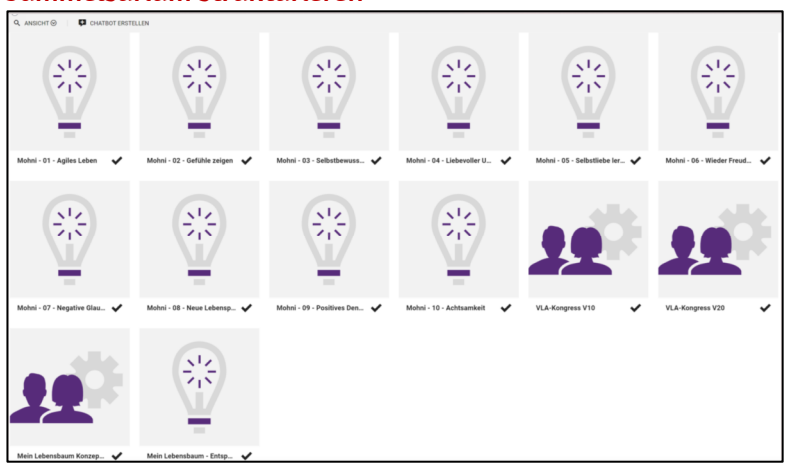

#### Sammelsurium strukturieren

Wohlmöglich ist es schwer vorstellbar, doch recht schnell werden 50 und mehr Anwendungen entwickelt sein und sie sind wie "kleine Kinder", von denen man sich ungern trennt (und sie löscht).

Somit sind eindeutige Bezeichnungen und Projekt- oder Themenstrukturen wichtig, um den Überblick zu behalten.

# <u> Phase 2 – Multimediale Elemente erstellen</u>

Grafik, Bild und / oder Ton nutzen

| Norschau | 🖌 Bildbeschreibung                                                                                                    |
|----------|----------------------------------------------------------------------------------------------------|
|          | 0 Ein vollgesichtiges Portrait auf Leinwand in Acryttechnik, das eine Person<br>mit einem verzweifelten Gesichtsausdruck zeigt. Eine Hand bedeckt das<br>Gesicht und im Hintergrund sind die Worte "Ich bin nicht gut genug"<br>leuchtend eingefährt. Die Farben des Bildes sind kraftlos und düster. |
| MOOGD    | A full-face portrait on canvas in acrylic technique, showing a person with<br>a desperate facial expression. A hand is covering the face and in the<br>background the words "Tim not good enough" are brightly colored. The<br>colors of the picture are dull and dark.                               |
| NERGHT   | 🔵 🖬 In Galerie veröffentlichen                                                                                                    |
|          |                                                                                                    |

Die Akzeptanz und das Nutzerinteresse lässt sich mit multimedialen Elementen (Ton, Musik, Sprache, Bild, Logo, Grafik, Video, Farben) deutlich steigern.

Beispielweise sollte ein Firmenlogo oder anderes, grafisches Element nicht fehlen, um die Anwendung mit dem Unternehmen auch optisch zu verknüpfen. Der Nutzer benötigt ein Wiedererkennungselement zur Orientierung.

So funktionieren Markenstrategien, der Kunde kauft alleine wegen dem Vertrauen zur Marke. Ähnlich ist es mit Bildern und die KI ermöglicht es, zu jedem Thema passende Darstellungen zu generieren. Die dafür benötigten "Prompts" brauchen ebenfalls Übung und Zeit. Wie in diesem Beispiel zu sehen, kommen meistens nur 80%ig passende Lösungen heraus. Dafür sind sie jedoch einzigartig und werden somit durch die Suchmaschinen besonders gut bewertet. Man wird mehrere Runden durchführen müssen, um einen passenden Vorschlag zu erhalten, den ist eventuell noch zu bearbeiten gilt.

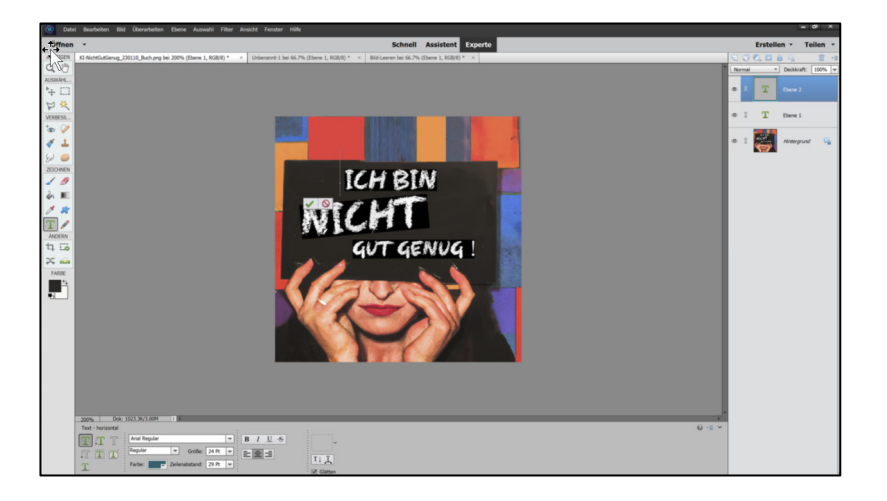

## Vorüberlegung zum Chatbot

| Chat                 | bot zur Anw          | endung   |
|----------------------|----------------------|----------|
| Anuen                | lung (APP) - Gla     | whenssat |
|                      | and (All) ge         |          |
| K0107 - Negative Gla | benssätze konigieren |          |
| Q. Factoria come     |                      | 1.100    |
| O reasonable         |                      |          |

Wie in diesem Beispiel zu sehen ist, wurde das von der KI erstellte Bild in einen Bildeditor geladen, der Schriftbereich gelöscht und mit dem gewünschten Text verändert.

Hilfreich sind auch Bildschnipsel, die man kombiniert. Werden die Bilder mit einem "grünen Hintergrund" generieren, lassen sie sich mit einem Internettool freistellen und sehr kreativ kombinieren.

Eine Anwendung (APP) und der Chatbot allein, sind noch keine runde Sache. Die Nutzer gilt es, über eine passende Webseite zur Lösung ihres Problems zu führen.

Das bedarf einem konzeptionellen Ansatz, der rückwärts vom Kundenproblem aus zu betrachten ist. Hier hilft der chatbot-Basiskurs im Forum weiter.

https://www.chatbot-forum.de/chatbot-basiskurs/

## **Chatbot Grundeinstellung**

|                                                                                               | APP GRUNDEINSTELLUNGEN                                                                                                    | 1 - K0107 - NEGATIVE GLAUBENSSÄTZE KORRIGIEREN |
|-----------------------------------------------------------------------------------------------|----------------------------------------------------------------------------------------------------|------------------------------------------------|
| Chatbot                                                                                       |                                                                                                    | - Me Chatbot Begin                             |
| prache                                                                                        | Deutsch *                                                                                                    |                                                |
| Chatbot-Name                                                                                  | Mohni - 07 - Negative Glaubenssätze korrigieren                                                                                                    |                                                |
| Symbol                                                                                        | <b>F H H H H H H H H H H</b>                                                                                                    | → ₩ Chatbot Ende                               |
| Chat                                                                                          | bot veröffentlichen                                                                                                    |                                                |
| Chatl     Chatl     Alle Chatbots könner     URL angegeben wird     Chatbot-URL               | bot veröffentlichen<br>nimme im einen CapCocket Modu unter "Manna Chathots" gatastet werden. Sokald her eine<br>List der Chathot dieker eine bake.                                                                                                    |                                                |
| Chatl     Chatl     Alle Chatbots könner     URL angegeben wird     Chatbot-URL               | bot veröffentlichen<br>nimma im instru CopyCodigit Modal unter "Manna Chathost" generater austen. Sokiad Nair ans<br>Lis die Chalder dateder merchalen.<br>Intes "Copycodist.net/mathoid? negative-glaubenssaatize-kontopener. // @                                                                                                    | Immer wieder                                   |
| Chatlot-URL  Alle Chatbot-URL  Alle Chatbot-URL  Chatbot-URL  Design: Button Hintergrundfarbe | bot veroffentlichen<br>nomen im neue Cospolicityt Modal unter "Manac Chathots" gesetet warten. Sokiad Nar eta el<br>ta de Chalder dadee merickat.<br>Mana Chathon Statistication (Chathon Statistication)<br>Mana Chathon Statistication (Chathon Statistication)<br>Mana Chathon Statistication)<br>Mana Chathon Statistication (Chathon Statistication)<br>Mana Chathon Statistication)<br>Mana Chathon Statistication (Chathon Statistication)<br>Mana Chathon Statistication (Chathon Statistication)<br>Mana Ch | Immer wieder<br>zwischenspeichern !            |

Neben dem Namen lässt sich die angewendete Sprache und ein grafisches Sortierkriterium eingeben. Je nach verwendeter Programmversion sind zusätzlich die Farben für den Text und die Befehlsfelder definierbar. Auch ist eine Schnittstelle zur Integration in das Webseitensystem inCMS verfügbar (wird hier noch nicht genutzt).

Die Veröffentlichung des Chatbots wird bei Bedarf aktivieren und ist sofort aktiv.

## Grundsätzlich immer wieder zwischenspeichern oder besser speichern und den Chatbot zur Bearbeitung neu aufrufen.

## Einstellung Begrüßung und Start

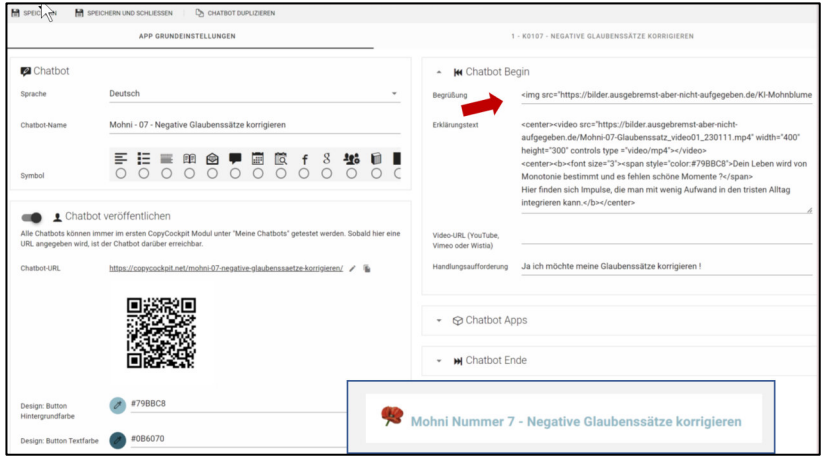

Zuerst kommen die Begrüßung und Information, zur Orientierung der Nutzer.

Ein einfaches "Hallo, willkommen, hier kannst Du …" würde durchaus reichen.

Wir entscheiden uns für die komplexe Version, denn das Auge isst bekanntlich mit und die Menschen haben vor der KI momentan noch eher unsicheren Gefühle.

Die Anzeige der kleinen Mohnblume mit dem Informationstext könnte man als Grafik hinterlegen. Das birgt die Gefahr auf Mobilgeräten, die dieses Bild sehr unleserlich verkleinern. Aus diesem Grunde der folgende "Spaghetti-Code" :

<img src="https://...webserver.../mohnblume.png" alt="Mohnblume" width="25" height="35"><span style ="color: #79BBC8;"><font size="5"><b> Mohni Nummer 7 -Negative Glaubenssätze korrigieren </b></span>

Das sieht auf den ersten Blick sehr kryptisch aus, ist jedoch aus mehreren HTML-Befehlen zusammengesetzt, die folgendes Ergebnis erzeugen:

<img src="https://...webserver.../mohnblume.png" alt="Mohnblume" width="25" height="35">

Mit diesem Befehl wird die kleine Blume angezeigt. Die Datei mohnblume.png liegt auf dem ...webserver... und wird in einer definierten Größe width="25" height="35" dargestellt. Mit alt="Mohnblume" gibt es

eine Notfallhilfe, sollte die

Anlage - Chatbot Aufbaukurs - V10

www.chatbot-forum.de

grafische Datei nicht angezeigt werden können.

Nun wird die Farbe und Schriftgröße definiert und Fettschrift aktiviert.

Das ist die Information, die es anzuzeigen gilt.

In HTML wird jeder Befehl in <...> ein- und mit </...> wieder ausgeschaltet.

Es geht mit dem Erklärungstext weiter, der dem Nutzer erläutert, was er mit dem digitalen Ratgeber für sich erreichen kann, sein Nutzen !

Der Text wird zudem über das Erklärvideo vorgelesen und zum Teil auch vertieft.

Hier die Beschreibung der HTML-Befehlssyntax.

Dieser HTML-Spaghetti-Code ruft das Video und die begleitenden Texte in der gewünschten Farbe auf, wie im Bild dargestellt.

Mit diesem Befehl wird das Erklärungsvideo angezeigt. Die Datei video01.mp4 liegt auf dem ...webserver... und wird in einer definierten Größe width="400" height="300" aufgerufen.

In einer definierten Farbe, Schriftgröße und in Fettschrift wird der *Informationstext* dargestellt.

Nun werden in Standardfarbe ein weiterer Informationstext dargestellt und die Werte wieder zurückgesetzt.

<span style ="color: #79BBC8;"><font size="5"><b>

Mohni Nummer 7 - Negative Glaubenssätze korrigieren

#### </b></span>

<u>Beispiel</u>: <b>Fett</B>druck</b> erzeugt "Fettdruck"

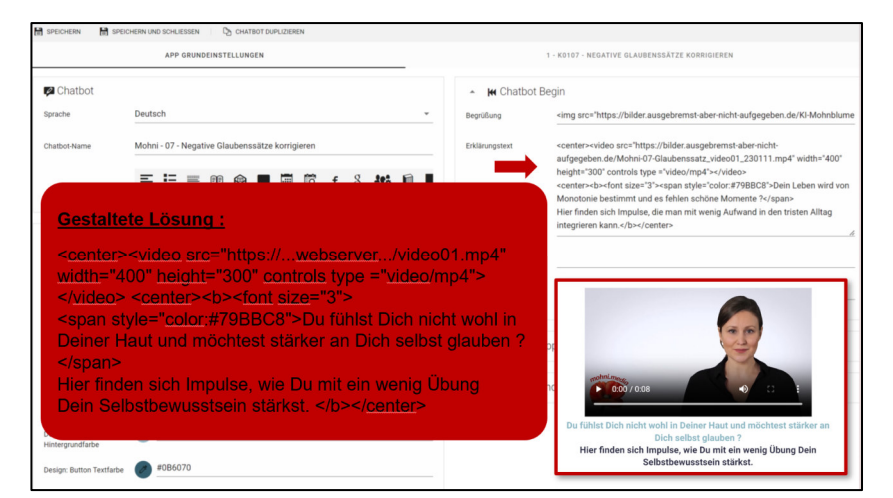

<center><video src="https://...webserver.../ video01.mp4" width="400" height="300" controls type ="video/mp4"></video></center> <center><b><font size="3"><span style="color:#79BBC8">Du fühlst Dich nicht wohl in Deiner Haut und möchtest stärker an Dich selbst glauben

?</span> Hier finden sich Impulse, wie Du mit ein wenig Übung Dein Selbstbewusstsein stärkst.</b></center>

<center><video src="https://...webserver.../video01.mp4" width="400" height="300" controls type ="video/mp4"></video></center>

<center><b><font size="3"><span style="color:#79BBC8">Du fühlst Dich nicht wohl in Deiner Haut und möchtest stärker an Dich selbst glauben ?</span>

*Hier finden sich Impulse, wie Du mit ein wenig Übung Dein Selbstbewusstsein stärkst.</b>/center>* 

# Anlage - Chatbot Aufbaukurs - V10

Ra

www.chatbot-forum.de

Tipp : HTML-Befehle sind die Skript-Sprache im Internet und man kann sie leicht über die Webseite https://wiki.selfhtml.org lernen. Es ist wichtig, die genaue Schreibweise einzuhalten. Falsche Buchstaben oder Zeichen können ein unerwartetes Ergebnis verursachen. Es kann jedoch nichts kaputt gehen, also nur Mut. Hinweise zu Emoji-Codes oder HTML-Syntax finden sich im Mitgliederbereich vom Chatbot-Forum unter https://www.chatbot-forum.de/mitgliederbereich/tipps-tricks/ und werden kontinuierlich erweitert. Mit diesen Stilelementen kann man recht einfach und aut die Lesbarkeit der digitalen Ratgebern verbessern.

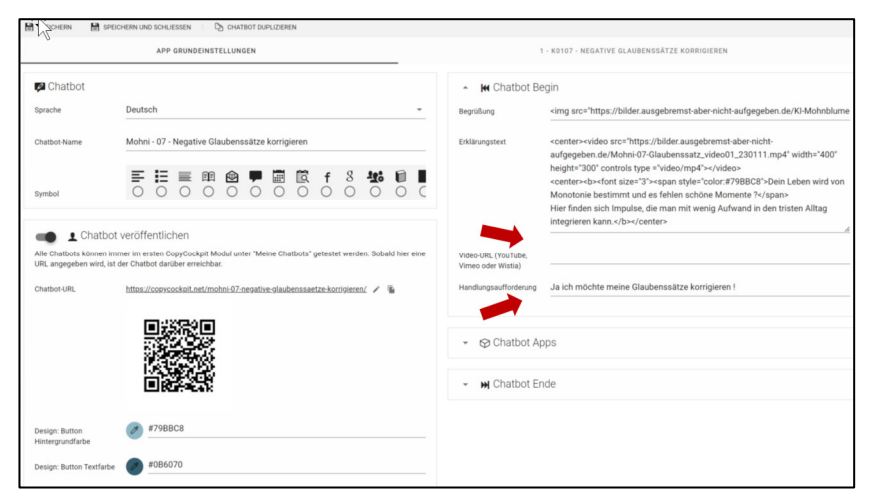

Videos lassen sich auf verschiedene Weise einbinden. Das sollte strategisch entschieden werden, ob man seine Sourcen auf youtube (Werbung), vimeo und wistia (kostenpflichtig) oder dem eigenen webserver (werbe- und kostenfrei) speichert.

Zum Abschluss kommt die Handlungsaufforderung.

## Chatbot-Abschluss einrichten

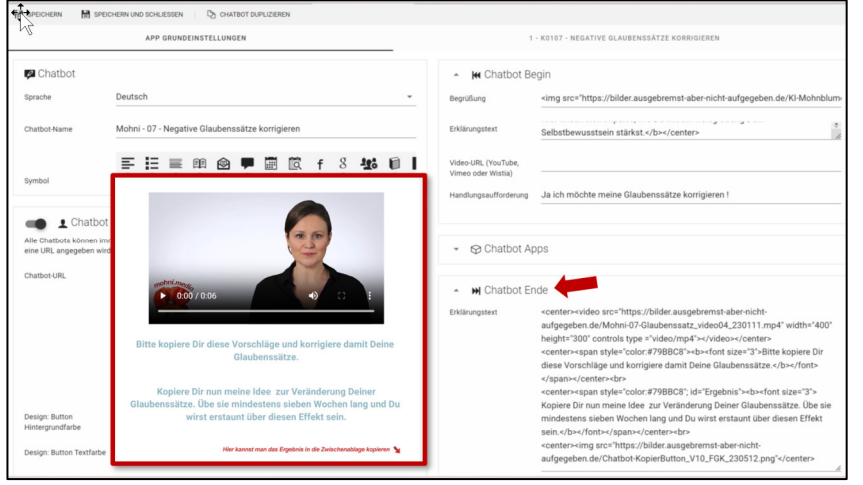

Zuerst legt man den Abschluss vom Chatbot fest. Das Verfahren ist immer wieder identisch, die Informationen kann man "nüchtern" als Text eingeben, oder mit Hilfe von HTML-Befehlen optisch gestalten und zusätzliche Elemente einbinden.

Wie im Beispiel zu sehen ist, werden neben Text noch ein Video und eine kleine Grafik eingeblendet.

<center><video src="https://bilder.ausgebremst-aber-nicht-aufgegeben.de/Mohni-07-Glaubenssatz\_video04\_230111.mp4" width="400" height="300" controls type ="video/mp4"></video></center> <center><span style="color:#79BBC8"><b><font size="3">Bitte kopiere Dir diese Vorschläge und korrigiere damit Deine Glaubenssätze.</b> </font></span></center><br>

<center><span style="color:#79BBC8"; id="Ergebnis"><b><font size="3"> Kopiere Dir nun meine Idee zur Veränderung Deiner Glaubenssätze. Übe sie mindestens sieben Wochen lang und Du wirst erstaunt über diesen Effekt sein.</b></font></span></center><br>

<center><imq src="https://bilder.ausgebremst-aber-nicht-aufgegeben.de/Chatbot-KopierButton\_V10\_FGK\_230512.png"</center>

Es schaut wieder wild aus, was im Erklärungstext zum Abschluss angezeigt wird.

Doch gilt es, die HTML-Befehle separat zu betrachten. Sie bedeuten :

www.chatbot-forum.de

<center><video src="https://...webserver.../video04.mp4" width="400" height="300" controls type ="video/mp4"></video></center>

<center><span style="color:#79BBC8"><b><font size="3">Bitte kopiere Dir diese Vorschläge und korrigiere damit Deine Glaubenssätze.</b> </font></span></center><br>

<center><span style="color:#79BBC8"; id="Ergebnis"><b><font size="3"> Kopiere Dir nun meine Idee zur Veränderung Deiner Glaubenssätze. Übe sie mindestens sieben Wochen lang und Du wirst erstaunt über diesen Effekt sein.</b></font></span></center><br>

id="Ergebnis"

<center><img src="https://...webserver.../Chatbot-KopierButton.png"</center> Ein bekannter Befehl zur Anzeige vom Video in der gewünschten Größe.

Nun wird der <mark>Anweisungstext</mark> in der gewünschten Farbe, Schriftgröße fett dargestellt.

Es ergänzt sich ein Informationstext, der die Motivation zur Umsetzung stärken soll.

Diese Information wird benötigt, um den Textabschnitt durch eine Befehlstaste (Button) direkt adressieren zu können, dazu später mehr.

Nutzern ohne umfassende EDV-Kenntnis wird eine Grafik dargestellt, wie und wo sie das Ergebnis kopieren und herunterladen können.

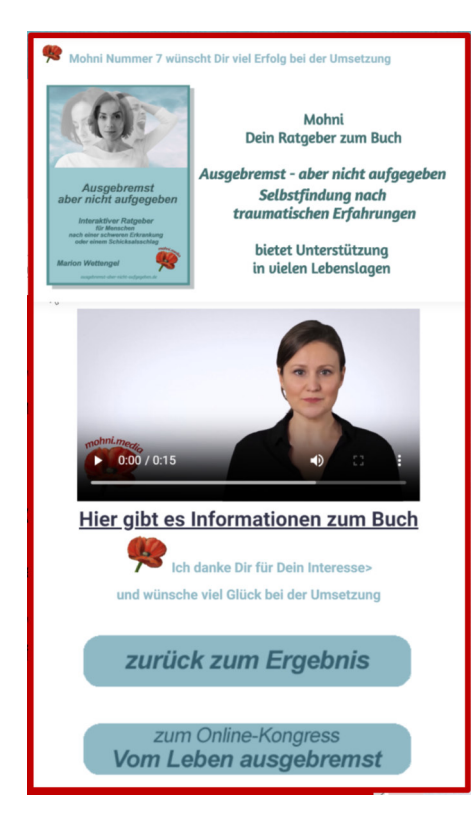

Es lassen sich innerhalb der Chatbots zusätzliche Informationen mit / ohne Links zu anderen Webseiten auf vielerlei Art einfügen. Dazu ist eine Gesamtstrategie wichtig, was der Nutzer sehen oder lesen soll und worin die Zielrichtung des digitalen Helfers liegt (Kundenreise). Geht es um einen reinen Marketing-Chatbot, wird man nur die Adresse erfassen oder einen Termin vereinbaren wollen. Bei Informations-Chatbots ist jede Zusatzinformation wertvoll und steigert die Akzeptanz.

Im Schlussteil sollte klar werden, wohin der nächste Schritt führt und das lässt sich im Video und zusätzlichen Textzeilen verdeutlichen.

Bitte die AIDA-Strategie beachten, wie das funktioniert, wird detailliert im Chatbot-Basiskurs\_beschrieben. https://www.chatbot-forum.de/chatbot-basiskurs/

Unterschiedliche Textformatierung und / oder grafische Elemente erhöhen die Attraktivität und Motivation.

Tasten (Buttons) sind in Form von Grafiken darstellbar, die mit einem Link auf Chatbot-interne oder externe Ziele führen. Auch Bilder lassen sich als Verlinkung zu Angeboten, Terminkalendern oder anderen Zielen nutzen.

Anlage - Chatbot Aufbaukurs – V10

www.chatbot-forum.de

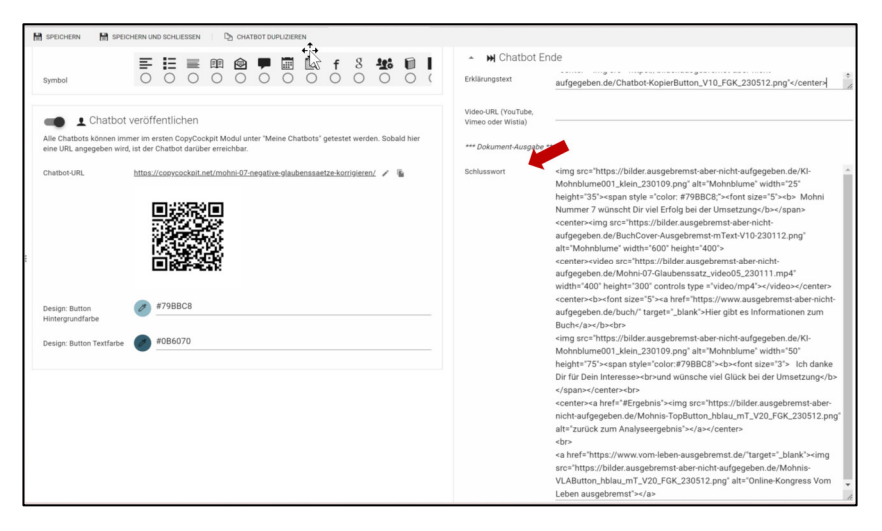

<imq src="https://...webserver.../ Mohnblume.pnq" alt="Mohnblume" width="25" height="35"><span style ="color: #79BBC8;"><font size="5"><b> Mohni Nummer 7 wünscht Dir viel Erfolg bei der Umsetzung</b></span> <center><img src="https://...webserver.../BuchCover-Ausgebremst.png" alt="Mohnblume" width="600" height="400"> <center><video src="https://...webserver.../video05.mp4" width="400" height="300" controls type ="video/mp4"></video></center> <center><b><font size="5"><a href="https://...linkziel..." target="\_blank"> Hier gibt es Informationen zum Buch</a></b><br> <ima src="https://...webserver.../Mohnblume.png" alt="Mohnblume" width="50" height="75"><span style="color:#79BBC8"><b><font size="3"> Ich danke Dir für Dein Interesse>>br>und wünsche viel Glück bei der Umsetzung</b></span></center><br> <center><a href="#Ergebnis"><img src="https://...webserver.../TopButton.png" alt="zurück zum Analyseergebnis"></a></center><br> <a href="https://...linkziel..."target="\_blank"><img src="https://...webserver.../VLAButton.png" alt="Online-Kongress Vom Leben ausgebremst"></a>

<imq src="https://...webserver.../ Mohnblume.pnq" alt="Mohnblume"

<img src="https://...webserver.../ Mohnblume.png" alt="Mohnblume" width="25" height="35"><span style ="color: #79BBC8;"><font size="5"><b> Mohni Nummer 7 wünscht Dir viel Erfolg bei der Umsetzung</b></span>

<center><img src="https://...webserver.../BuchCover-Ausgebremst.png" alt="Mohnblume" width="600" height="400">

<center><video src="https://...webserver.../ video05.mp4" width="400" height="300" controls type ="video/mp4"></video></center>

<center><b><font size="5"><a href="https://...linkziel... " target="\_blank"> Hier gibt es Informationen zum Buch</a></b><br>

<img src="https://...webserver.../Mohnblume.png" alt="Mohnblume" width="50" height="75"><span style="color:#79BBC8"><b><font size="3"> Ich danke Dir für Dein Interesse><br>und wünsche viel Glück bei der Umsetzung</b></span></center><br> Im Schlusswort sind die oben dargestellten Elemente integriert. Nutzt man nicht die Verlinkung über Grafiken im Chatbot, stehen separate Feldern für einen Text der Umleitungsziele die Link-Adressen zur Verfügung.

Soll der Chatbot mehrfach durchlaufen werden können, lässt sich das ebenfalls einstellen und mit einem motivierenden Text beschreiben.

Jede Menge HTML-Schnipsel beschreiben das oben dargestellte Ergebnis.

Die kleine Mohnblume wird in vorgegebener Größe dargestellt. Rechts daneben der Text in festgelegter Farbe, Größe und fett.

Kleiner Trick : hier ist der Text mit dem Buchcover als kombinierte Grafik ausgegeben.

Das Video zeigt sich in gewohnter Art.

Unter dem Video eine Textzeile mit Link zu einem externen Ziel (Angebotswebseite)

Eine Grafik ist hier fließend mit dem Text in vorgegebener Farbe und Größe kombiniert.

Mit dieser Taste (als Grafik) kann man innerhalb des Chatbots zum erzeugten Ergebnis zurückspringen. Die interne Zieladresse ist weiter oben bereits mit "*id="Ergebnis" definiert.* 

Mit einer anderen Taste (als Grafik) gelangt man auf eine externe Angebotsseite.

Eingabefelder der Anwendung einstellen Abhängig von der Anzahl eingebundener Anwendungen (APPs) und der jeweiligen Eingabefelder, geilt es nun dafür die Kommunikation mit dem Nutzer aufzubauen. Das kann bei mehrstufigen Chatbots recht umfangreich werden. Es ist zudem sehr wichtig, die exakten Bezeichnungen der Eingabefelder zu verwenden, insbesondere wenn sie als Übergaben dienen sollen. Eine weitere Herausforderung entsteht, sollte es sich um mehrsprachige Lösungen handeln. Dieses Beispiel nutzt nur eine Anwendung (APP) und ein Eingabefeld, was diese Beschreibung etwas erleichtert.

|                                                                                                    | Twischenablage für spätere Schritte |
|----------------------------------------------------------------------------------------------------|-------------------------------------|
| <center><video 300"="" controls="" src="https://&lt;/th&gt;&lt;th&gt;webserver/ video02.mp4" type="&lt;/td" width="400'&lt;/th&gt;&lt;/tr&gt;&lt;tr&gt;&lt;td&gt;height="><td>"video/mp4"&gt;</td></video></center> | "video/mp4">                        |

<center><a href="#Eraebnis"><ima src="https://...webserver.../TopBut-

<a href="https://...linkziel..."target="\_blank"><img src="https://...webser-

0

🔹 🗊 D

ton.png" alt="zurück zum Analyseergebnis"></a></center><br>

ver.../VLAButton.png" alt="Online-Kongress Vom Leben ausge-

bremst"></a>

<span style="color:#79BBC8"><B><FONT SIZE="3">Bitte beschreibe einen Glaubenssatz der Dich belastet so genau wie möglich, damit Dir Mohni dazu passende Vorschläge erarbeiten kann.</B></span></center>

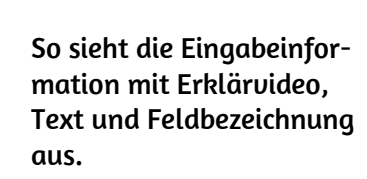

Dieser Ablauf ist für jedes Eingabefeld umzusetzen.

als Ubergaben dienen sollen. Eine weitere rachige Lösungen handeln. Dieses Beispiel d, was diese Beschreibung etwas erleichtert. Entweder gibt man einen festgelegten Wert vor, oder der

gelegten Wert vor, oder der Nutzer kann seine eigenen Informationen erfassen. Sind mehrere Anwendungen verknüpft, steuert man hier die Übergabewerte.

Es folgt die Erklärung und Anweisung, was zu erfassen ist. Auch hier lassen sich Videos zur Erläuterung nutzen. Abschließend wird noch die Bezeichnung der Eingabefrage festgelegt. Hier die HTML-Befehle dazu :

Neben dem Video wird die einzugebende Information

auch als Text dargestellt.

 

 Bits beschreibe einen Glaubenssatz der Dich belastet so genat wie möglich, damit Dir Mohni dazu passende Vorschläge erarbeiten kann.

 Mein negativer Glaubenssatz ; Type here...

 Presenter to send

www.chatbot-forum.de

In der Chatbot-Ausgabe ist die Anzahl der Varianten zu definieren. Hier sollte man beachten, wenn in Aufgabenstellung der Anwendung bereits 3 Vorschläge (pro Aufgabe) zu erstellen sind, dann entstehen maximal 3 x 3 = 9 Vorschläge. Das ist in den meisten Fällen zu viel Informationen und man sollte hier eher eine begrenzte Anzahl von Varianten festlegen.

Als Chatbot-Auswahl stehen die gemäß Anwendung festgelegte Form (z.B. Textblock) und Darstellung mit Bindestrich oder Zeilenumbruch. Das gilt es auszuprobieren.

<center><video src="https://...webserver.../video03.mp4" width="400" height="300" controls type ="video/mp4"></video></center> <center><span style="color:#79BBC8"><b><font size="3">Das wären meine Vorschläge für Dich, damit Du Deine Glaubenssatz schrittweise korrigieren kannst. </b></span></center>

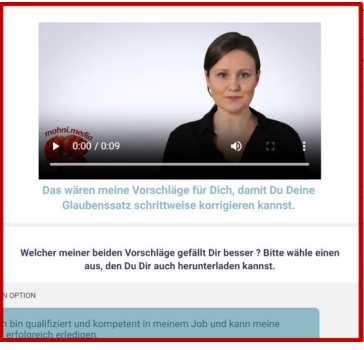

Der Erklärungstext wird als Abschluss nach der Erstellung vom Analyseergebnis angezeigt. Auch hierzu lassen sich im Video ergänzende Informationen darstellen, die das Verständnis und die nächsten Schritte erklären. Die HTML-Befehle wurden bereits erklärt und wiederholen sich.

Im Videolink kann ein Erklärvideo hinterlegt werden. Im Rahmen einer attraktiven Kundenreise lassen sich hier noch weitere Botschaften, Empfehlungen oder Angebote darstellen.

<b><center>Welcher meiner beiden Vorschläge gefällt Dir besser ? Bitte wähle einen aus, den Du Dir auch herunterladen kannst.</b></center> Die Anweisung zum Herunterladen der Ergebnisse lässt sich ebenfalls optisch gestalten.

Die Definition der Dokumentenausgabe erfolgt entweder als H1-, H2-Überschrift oder in Textform. Die Zwischenablage stellt man dann ein, wenn mehrere Chatbots miteinander verknüpft werden. Dann übergeben sie die erfassten Eingabefelder.

| ⊛ - Icł                             | n bin kompetent in meinem Job und arbeite effizient, um meine                                                                                                    |
|-------------------------------------|----------------------------------------------------------------------------------------------------|
| Aufga                               | ben erfolgreich zu erledigen.                                                                                                    |
| - Tä                                | gliche Übungsaufgabe:                                                                                                    |
| Jeden                               | Tag werde ich mir einige Minuten Zeit nehmen, um meine                                                                                                    |
| Arbeit                              | sabläufe und Methoden zu überprüfen und zu optimieren. Ich werde                                                                                                    |
| auch p                              | zositive Bestätigungen an mich selbst richten, indem ich mir sage,                                                                                                    |
| dass i                              | ch fähig und kompetent bin und dass ich meine Arbeit effektiv                                                                                                    |
| erledig                             | ge.                                                                                                    |
| Dieser                              | r positive Glaubenssatz wird mir helfen, meine Arbeitsmoral und                                                                                                    |
| Effizie                             | nz zu verbessern und mein Selbstvertrauen in Bezug auf meine                                                                                                    |
| Fähig                               | keiten zu stärken.                                                                                                    |
| ⊛ - Icł                             | n bin fähig und kompetent in meinem Job und arbeite effektiv und                                                                                                    |
| produ                               | ktiv.                                                                                                    |
| ⊛ - Tä<br>Jeden<br>Arbeit<br>auch p | igliche Übungsaufgabe:<br>Tag werde ich mir einige Minuten nehmen, um meine<br>sergebnisse zu überprüfen und meine Erfolge zu würdigen. Ich werde<br>positive Rückmeldungen von Kollegen oder Vorgesetzten sammeln<br>in immer wieder vor Ausen führen dass ich kommetert und fählin bin |
| unum                                |                                                                                                    |
| Dieser                              | r positive Glaubenssatz wird mir helfen, mein Selbstvertrauen am                                                                                                    |
| Arbeit                              | splatz zu stärken und effektiver und produktiver zu arbeiten, ohne                                                                                                    |
| mich v                              | von negativen Gedanken und Zweifeln ablenken zu lassen.                                                                                                    |

Die erzeugten Ergebnisse werden in der voreingestellten Art angezeigt (vgl. Einstellung der Beispiele).

<u>**Tipp :**</u> Mit Emojis lassen sich die Ergebnisse optisch aufwerten. Zudem ist es hilfreich, wenn der Nutzer seine Eingaben nochmals im Bezug zum Ergebnis lesen kann. Die Gestaltung mit HTML-Befehlen wird an dieser Stelle nicht unterstützt.

## Phase 3 - Erklärvideos

Der Umgang mit einem digitalen Ratgeber ist für viele Nutzer ungewohnt. Hier ist es hilfreich, wenn die Informationen zum Ablauf, der Eingabe oder dem Ergebnis in einem Video erläutert werden. Zudem lassen sich weitere Hilfestellungen oder Ideen über die Sprache zusätzlich transportieren. (Technisch ist es möglich und getestet, während dem Chatbot-Ablauf auch Musik einzubinden).

Die Erstellung von qualitativ akzeptablen Videoclips (zirka 10 – 30 Sekunden lang) ist aufwendig und nicht immer einfach. Zur optimalen Einbindung und Reduzierung der Ladezeiten sollten die Videos komprimiert

sein, was über Internettools möglich ist. Alternativ zu "Talking-Head"-Videos (Kopfbild) wären auch Grafische Abläufe oder Stimmungsvideos mit Text denkbar. Der Kreativität sind keine Grenzen gesetzt und ein Chatbot zu Hobbies ist stimmungsmäßig anders auszugestalten, als ein "harte-Fakten-BWL-Chatbot".

Es gibt zwischenzeitig viele Avatar-Video-Angebote, mit denen sich in wenigen Minuten ein fertiges Video mit guter Qualität und optimalem Preis erstellen lässt. Dazu werden die zu sprechenden Texte benötigt, die hinsichtlich der Aussprache, Betonung und Pausen zu optimieren sind. Für das aktuelle Beispiel sind die folgenden Texte notwendig:

- Video01 Begrüßung Du fühlst Dich nicht wohl in Deiner Haut und möchtest stärker an Dich selbst glauben ? Hier finden sich Impulse, wie Du mit ein wenig Übung Dein Selbstbewusstsein stärkst.
- Video02 Eingabe Bitte beschreibe einen Glaubenssatz der Dich belastet so genau wie möglich, damit Dir Mohni dazu passende Vorschläge erarbeiten kann.
- Video03 Ergebnis Das wären meine Vorschläge für Dich, damit Du Deine Glaubenssatz schrittweise korrigieren kannst.
- Video04 Abschluss Teil 1
   Bitte kopiere Dir diese Vorschläge und korrigiere damit Deine Glaubenssätze.

   Kopiere Dir nun meine Idee zur Veränderung Deiner Glaubenssätze. Übe sie mindestens sieben Wochen lang und Du wirst erstaunt über diesen Effekt sein.
- Video05 Abschluss Teil 2 Hier gibt es Informationen zum Buch Ich danke Dir für Dein Interesse und wünsche viel Glück bei der Umsetzung.

# Phase 4 - Chatbot auf Webseiten einbinden

Chatbots sollten in einer Interaktion mit zusätzlichen Informationen zum Thema Verwendung finden. Damit wird es notwendig, sich mit der Einbindung auf Webseiten zu beschäftigen. Wichtige Randbedingung, über 80% der Nutzer werden mit Mobilgeräten aktiv sein, so dass die Chatbots entsprechend flexibel ausgeprägt sein müssen.

Es gibt zwei Lösungswege für die Einbindung. An dieser Stelle wird die "White-Label-Lösung" über eine Smartbox in inCMS nicht detailliert dargestellt. Diese Möglichkeit ist erst kurze Zeit verfügbar und wird in diesem Leitfaden ergänzt.

Was mehrfach erprobt ist und auch in dem dargestellten Beispiel genutzt wird, ist eine klassische iFrame-Lösung. Mit dem folgenden HTML-Befehl lässt sich so etwas mit nahezu allen Webseiten-Systemen realisieren :

## <iframe src="https://copycockpit.net/mohni-xxx" style="width:100%;border:none;"></iframe>

Das genutzte Anzeigefenster (iFrame) ist in der Regel frei platzierbar und in der gewünschten Farbe darstellbar. Damit lässt sich ein sehr professionelles Aussehen realisieren.

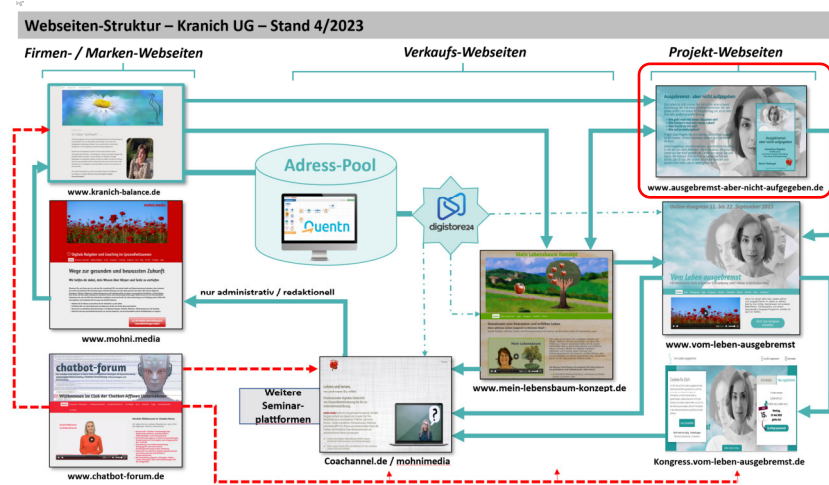

# <u> Phase 5 – Konzeptionelle Einbindung vom Chatbot</u>

Chatbots lassen sich in der Regel mehrfach einbinden. Damit wächst der Nutzen und die Effizienz. Je nach Thema sind über die bereits dargestellten Tasten (Buttons) Verlinkungen zu Webseiten mit anderen Schwerpunkten möglich.

Ein spannendes Beispiel dazu ist auf folgender Webseite

https://www.quizfragen-kostenlos.de/

Hier sind fünf (zum Teil mehrstufige) Chatbots miteinander kombiniert.

Das inhaltliche Thema ist langjährig bekannt gewesen und musste nicht erstellt werden. Dieses Webseitenkonzept wurde mit den Tools (swissmademarketing-Suite) innerhalb von 4 Monaten umgesetzt. Bis auf wenige, eigene Bilder sind ausschließlich KI-generierte Fotos verwendet und es finden sich zirka 20 digitale Ratgeber (Chatbots) zu diversen Themen. Der Aufbau einer neuen Landing-Page, inklusive digitalem Ratgeber nach der hier beschriebenen Vorgehensweise, ist durchschnittlich in 6 bis 8 Stunden realisiert.

# <page-header><complex-block><complex-block><complex-block><complex-block>

<u>Phase 6 – Konzeptionelle Einbindung vom Chatbot</u>

https://www.chatbot-forum.de/chatbot-basiskurs/

Nachhaltigen Erfolg mit digitalen Ratgebern (Chatbots) kann man mit dem richtigen Konzept systematisch aufbauen. Dazu gehören jedoch vorbereitende (Markt-)-analysen, Texte und Details, die den Erfolg absichern.

Im Chatbot-Basiskurs werden diese Themen dargestellt und schrittweise vermittelt.

# <u> Phase 7 – Geschäftskonzepte mit Kl</u>

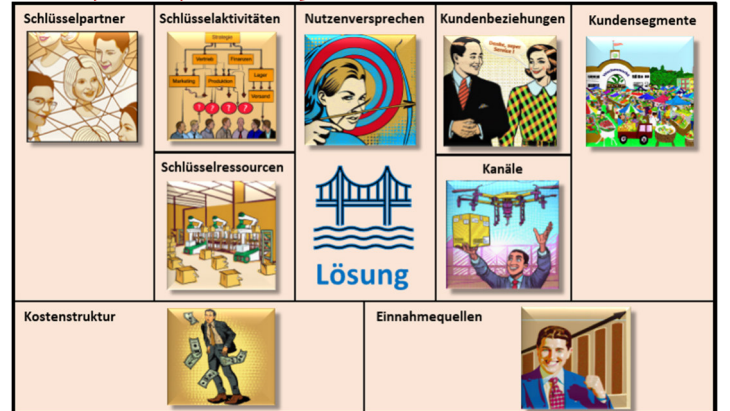

https://www.chatbot-forum.de/mitgliederbereich/kurse/business-canvas/

Eine umfassende Strategie lässt sich für Chatbot-Kampagnen oder auch das komplette Unternehmen mit Hilfe vom Business-Canvas-Model (BCM) kompakt darstellen. Der Nutzen besteht in der systematischen Erstellung. Damit beschreibt man alle wesentlichen Strukturbereiche und minimiert somit, das unternehmerische "Chaos" (Risiko).

Ein Chatbot zum BCM hilft, Strukturprobleme im Unternehmen zu analysieren.

# <u> Phase 8 – Digitalisierungsstrategien im Unternehmen</u>

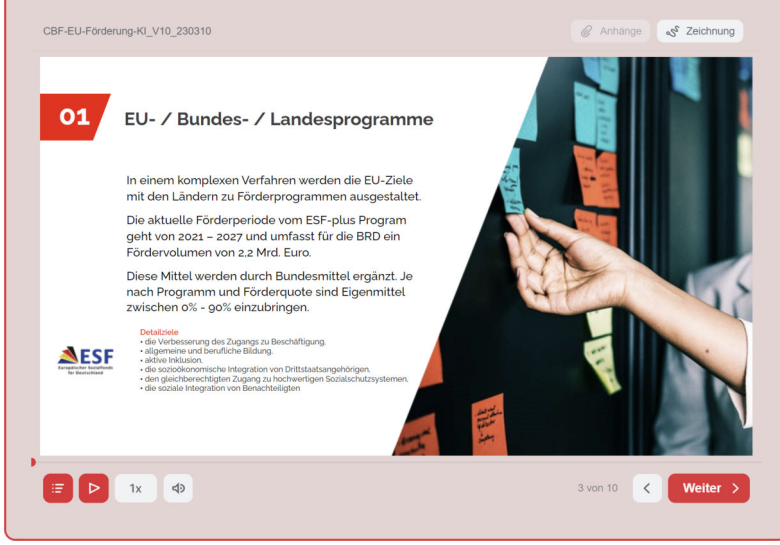

https://www.chatbot-forum.de/eu-mittel/

In sehr vielen Bereichen liegen die digitalen Kompetenzen im Handwerk, in kleinen, mittleren Unternehmen (bis 250 Mitarbeiter – KMU) und bei Selbständigen im Argen.

Große Veränderungsprozesse stehen vor der Tür, die stets mit Digitalisierungsstrategien einhergehen. Hier hat die EU viele Förderprogramme aufgelegt, um den Transformationsprozess zu unterstützen.

Mehr dazu ist hier zu lesen:

## <u>Ausblick</u>

Mit dieser Arbeitsunterlage wollen wir dazu beitragen, das Verständnis im Aufbau von Anwendungen (APPs) und Umsetzung eigener Chatbots zu stärken. Wir haben in vielen Übungs- und Entwicklungsphasen einige Erfahrungen im "Feintuning" sammeln können und geben sie gerne weiter. Unsere Überzeugung ist, in naher Zukunft wird diese Technologie in vielen Anwendungsbereichen zum Einsatz kommen.

Darin liegt eine große Chance, sich neue Märkte zu erschließen und damit alternative Vertriebswege aufzubauen. Gleichfalls bilden die eingesetzten Programme von swissmademarketing eine Art Werkzeugkasten, mit dem man komplette Geschäftskonzepte realisieren kann. Doch Software ist nur eine Komponente, es Bedarf Know-How, seine eigenen Ideen erfolgreich umzusetzen. Darüber hinaus helfen Vernetzungen mit anderen Anwendern und einem engagierten Serviceteam. In den letzten Monaten (so jung sind die verfügbaren Funktionen) konnten wir spannende Kontakte schließen und freuen uns auf die nächsten Phasen.

Herzlich willkommen im Chatbot-Forum und wir freuen uns auf eine agile Zusammenarbeit . . .

Chatty & Co

Stand Mai 2023